## **USER MANUAL FOR CPRMS PORTAL**

1. EE and NEE Department Users - for updating the master data, bank account and personal details of retired employees in CPRMS Portal.

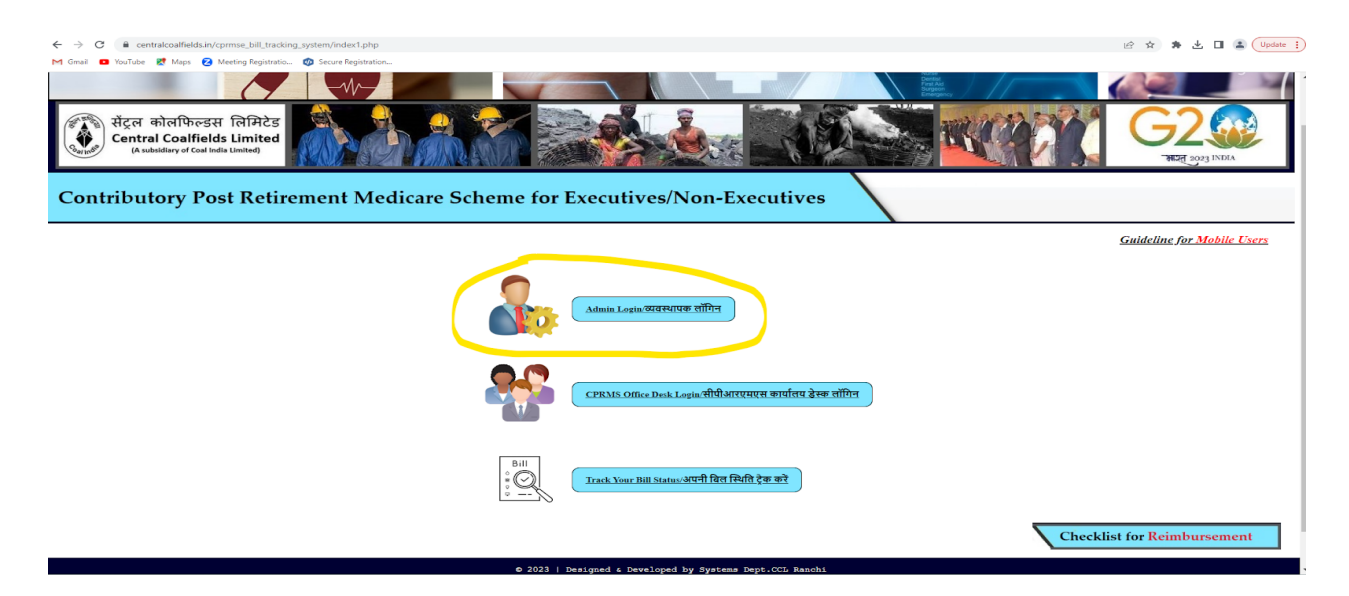

Login screen :

| संट्रल कोलफिल्डस लिमिटेड<br>Entral Coalfields Limited<br>(A subsidiery of Coal India Limited) |                        |       | Gez<br>Reg any INDIA |
|-----------------------------------------------------------------------------------------------|------------------------|-------|----------------------|
| Contributory Post Retirement Medicare Scheme for Exec                                         | cutives/Non-Executives | s \   |                      |
| <b>G</b>                                                                                      |                        |       |                      |
|                                                                                               | Admin Login            |       |                      |
| Username                                                                                      | Enter Username         |       |                      |
| Password                                                                                      | Enter Password         |       |                      |
| Captcha                                                                                       | Enter Captcha          | 71143 |                      |
|                                                                                               | Login                  |       |                      |

Enter the respective Username and Password

#### Home screen

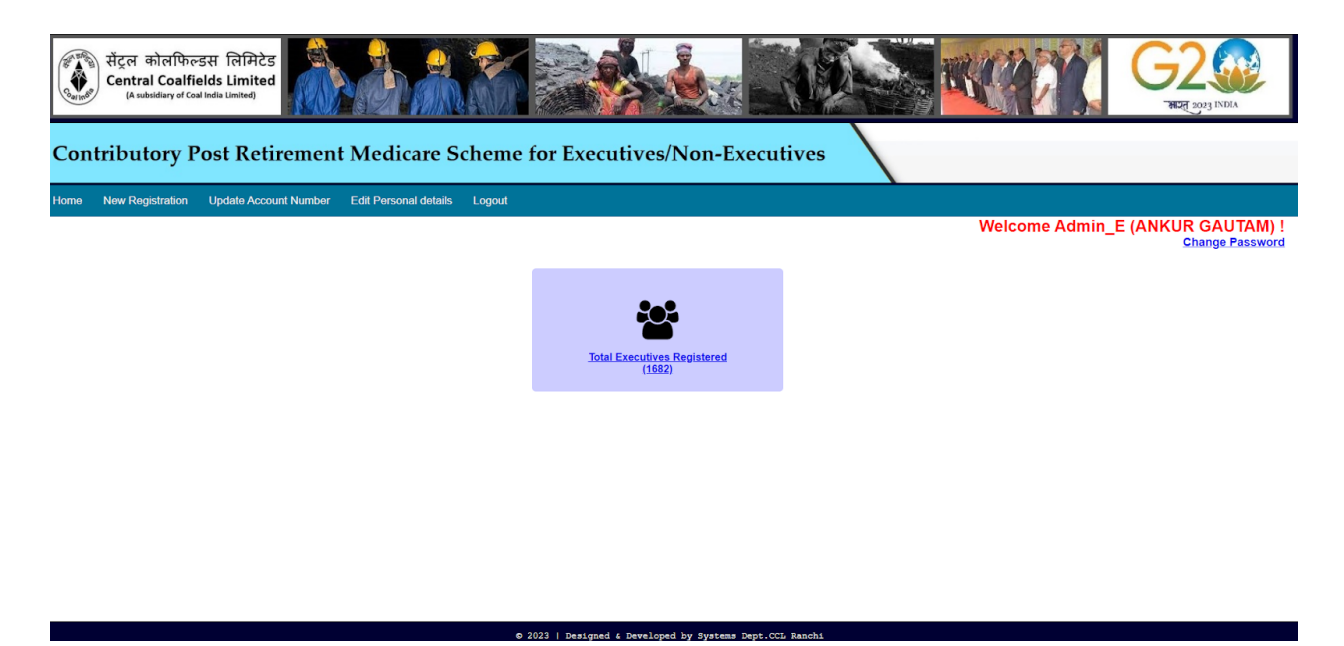

Total no of registered beneficiaries click here

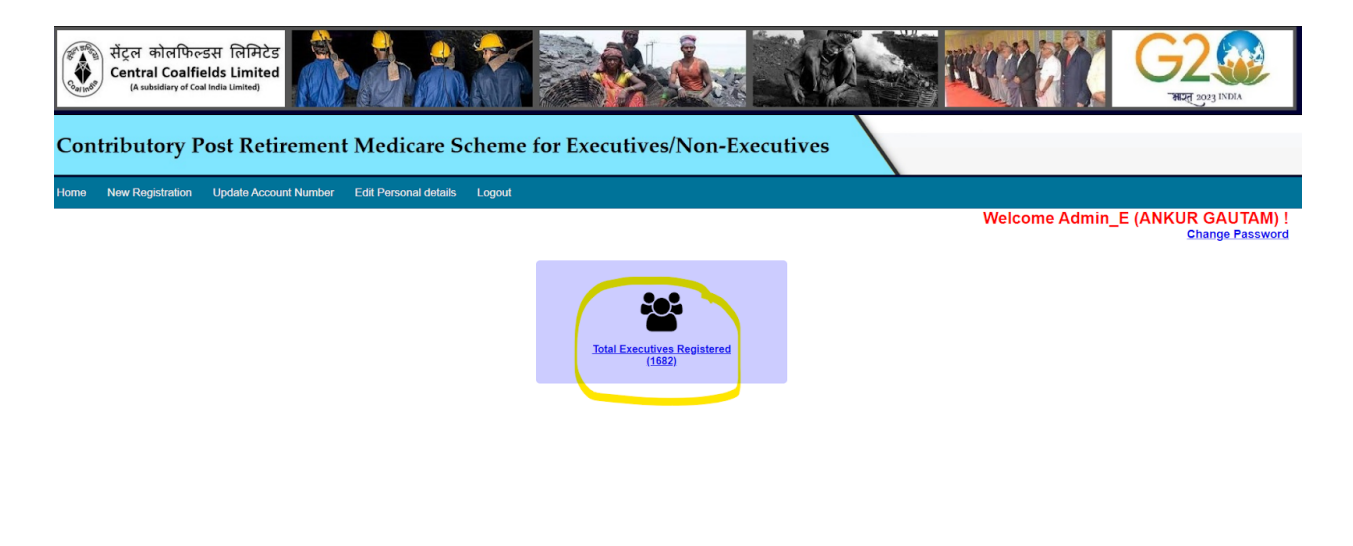

Details of registered beneficiaries, use search by text and by date for searching a particular employee

| Contributory Post Retirement Medicare Scheme for Executives/Non-Executives |              |                           |              |                 |                      |                    |                   |                             |                             |                  |
|----------------------------------------------------------------------------|--------------|---------------------------|--------------|-----------------|----------------------|--------------------|-------------------|-----------------------------|-----------------------------|------------------|
| New Registration                                                           | u Update Acc | count Number Edit Perso   | onal details | Logout          |                      |                    |                   | ```                         |                             |                  |
|                                                                            |              |                           |              |                 |                      |                    |                   |                             |                             | Welcome Admin    |
| •                                                                          | Ke           | Search by Keyword         |              | OR Se           | elect From Date      | dd-mm-yyyy         | Select To Date    | B dd-mm-yyy                 | y D                         | Search           |
|                                                                            |              |                           |              |                 | Execut               | ive Details        |                   |                             |                             |                  |
|                                                                            | S.No.        | Ex Employee's Name        | EIS No.      | CPRMS No.       | Membership<br>Status | Separation<br>Date | Spouse Name       | Disabled<br>Child 1<br>Name | Disabled<br>Child 2<br>Name | Nominee Name     |
|                                                                            | 1            | BADRI PRASAD MISTRY       | 90173444     | CPRMSE/04/08/21 | SINGLE               | 2030-11-20         | Not Available     | Not<br>Available            | Not<br>Available            | SANTOSH KUMAR    |
|                                                                            | 2            | LATE SATYA NARAYAN<br>RAM | 90171273     | CPRMSE/04/04/28 | SINGLE               | 2031-12-20         | SARDA KEJRIWAL    | Not<br>Available            | Not<br>Available            | RAJESH KEJERIWAL |
|                                                                            | з            | ARVIND SINGH              | 90021890     | CPRMSE/04/07/31 | DOUBLE               | 2031-01-20         | SUMITRA DEVI      | Not<br>Available            | Not<br>Available            | SUMIT KUMAR      |
|                                                                            | 4            | KRISHNA PANDEY            | 90181025     | CPRMSE/04/04/35 | SINGLE               | 2030-11-20         | LATE SAVITRI DEVI | Not<br>Available            | Not<br>Available            | ARUN KUMAR       |
|                                                                            | 5            | ASHOK KUMAR LAL           | 90166828     | CPRMSE/04/09/57 | DOUBLE               | 2030-04-20         | MEENU LAL         | Not<br>Available            | Not<br>Available            | DWIVESH KUMAR    |
|                                                                            | 6            | DHRUB KUMAR               | 90041054     | CPRMSE/04/09/70 | DOUBLE               | 2031-03-20         | MEENA DEVI        | Not<br>Available            | Not<br>Available            | PINAKI RANJAN    |
|                                                                            | 7            | LATE BHANU P. SINGH       | 90059551     | CPRMSE/04/07/74 | SINGLE               | 2030-11-20         | SHEELA SINGH      | Not<br>Available            | Not<br>Available            | CHETAN SINGH     |

For new ex employee registration when CPRMS medical card is issued:

Select the Membership status and no of disabled children

| स्ट्रंत कोलफिल्डस तिमिटेड<br>Central Coalfields Limited<br>(Aubiduary of Cael India Limited)          | G2                  |
|----------------------------------------------------------------------------------------------------|---------------------|
| Contributory Post Retirement Medicare Scheme for Executives/Non-Executives                            |                     |
| Home New Registration Update Account Number Edit Personal details Logout                              |                     |
| Welcome Admin                                                                                         | _E (ANKUR GAUTAM) ! |
|                                                                                                    |                     |
| New Ex Employee Registration                                                                          |                     |
| Membership Status * Select Number of disabled children * Select number of disabled children * V Enter |                     |
|                                                                                                    |                     |
|                                                                                                    |                     |
|                                                                                                    |                     |

|                                                                          | Enter                    | Registration Details          | Enter Registration Details     |  |  |  |  |  |  |  |  |
|--------------------------------------------------------------------------|--------------------------|-------------------------------|--------------------------------|--|--|--|--|--|--|--|--|
| EE Group                                                                 | Executive                | Membership Status             | Double                         |  |  |  |  |  |  |  |  |
| EIS/PIS No *                                                             | Enter EIS/PIS Number     | Ex Employee Name *            | Enter Ex Employee Name         |  |  |  |  |  |  |  |  |
| Vendor Code *                                                            | Enter Vendor Code        | CPRMS Number/Card Number *    | CPRMSE/00/0000/SL_NO           |  |  |  |  |  |  |  |  |
| Ex Employee Aadhar *                                                     | Enter Ex Employee Aadhar | Ex Employee PAN               | Enter Ex Employee PAN          |  |  |  |  |  |  |  |  |
| Primary Contact *                                                        | Enter Contact            | Ex Employee Present Address * | Enter Present Address          |  |  |  |  |  |  |  |  |
| Card Issue Date                                                          | dd-mm-yyyy               | Seperation Date *             | dd-mr-yyyy                     |  |  |  |  |  |  |  |  |
|                                                                          | Old/New Scheme *         | Select the Scheme 🗸           |                                |  |  |  |  |  |  |  |  |
|                                                                          | Ente                     | er Spouse Details             |                                |  |  |  |  |  |  |  |  |
| Spouse Name Enter Spouse Name                                            | Spouse Contact           | Enter Spouse Mobile Spou      | ise Aadhar Enter Spouse Aadhar |  |  |  |  |  |  |  |  |
|                                                                          | Ente                     | r Nominee Details             |                                |  |  |  |  |  |  |  |  |
| Nominee Nar                                                              | ne * Enter Nominee Name  | Nominee Contact * Enter No    | ominee Mobile                  |  |  |  |  |  |  |  |  |
|                                                                          | En                       | ter Bank Details              |                                |  |  |  |  |  |  |  |  |
| Bank Nam                                                                 | Foter Bank Name          | Branch Name * Enter Branc     | ch Name                        |  |  |  |  |  |  |  |  |
| EIS/PIS No *                                                             | Enter EIS/PIS Number     | Ex Employee Name *            | Enter Ex Employee Name         |  |  |  |  |  |  |  |  |
| Vendor Code *                                                            | Enter Vendor Code        | CPRMS Number/Card Number      | CPRMSE/00/0000/SL_NO           |  |  |  |  |  |  |  |  |
| Ex Employee Aadhar *                                                     | Enter Ex Employee Aadhar | Ex Employee PAN               | Enter Ex Employee PAN          |  |  |  |  |  |  |  |  |
| Primary Contact *                                                        | Enter Contact            | Ex Employee Present Address * | Enter Present Address          |  |  |  |  |  |  |  |  |
| Card Issue Date                                                          | dd - mm - уууу           | Seperation Date *             | dd-==-yyyy                     |  |  |  |  |  |  |  |  |
|                                                                          | Old/New Scheme *         | Select the Scheme 🗸           |                                |  |  |  |  |  |  |  |  |
|                                                                          | Ent                      | er Spouse Details             |                                |  |  |  |  |  |  |  |  |
| Spouse Name Enter Spouse Name                                            | e Spouse Contact         | Enter Spouse Mobile Spo       | use Aadhar Enter Spouse Aadhar |  |  |  |  |  |  |  |  |
| Enter Nominee Details                                                    |                          |                               |                                |  |  |  |  |  |  |  |  |
| Nominee Name * Enter Nominee Name Nominee Contact * Enter Nominee Mobile |                          |                               |                                |  |  |  |  |  |  |  |  |
| Enter Bank Details                                                       |                          |                               |                                |  |  |  |  |  |  |  |  |
| Bank Nam                                                                 | e * Enter Bank Name      | Branch Name * Enter Bran      | nch Name                       |  |  |  |  |  |  |  |  |
| IFSC Cod                                                                 | e * Enter IFSC Code      | Account Number * Enter Acco   | ount Number                    |  |  |  |  |  |  |  |  |
|                                                                          |                          | Register                      |                                |  |  |  |  |  |  |  |  |
|                                                                          |                          |                               |                                |  |  |  |  |  |  |  |  |

• For bank account details updation : (For Admin user only)

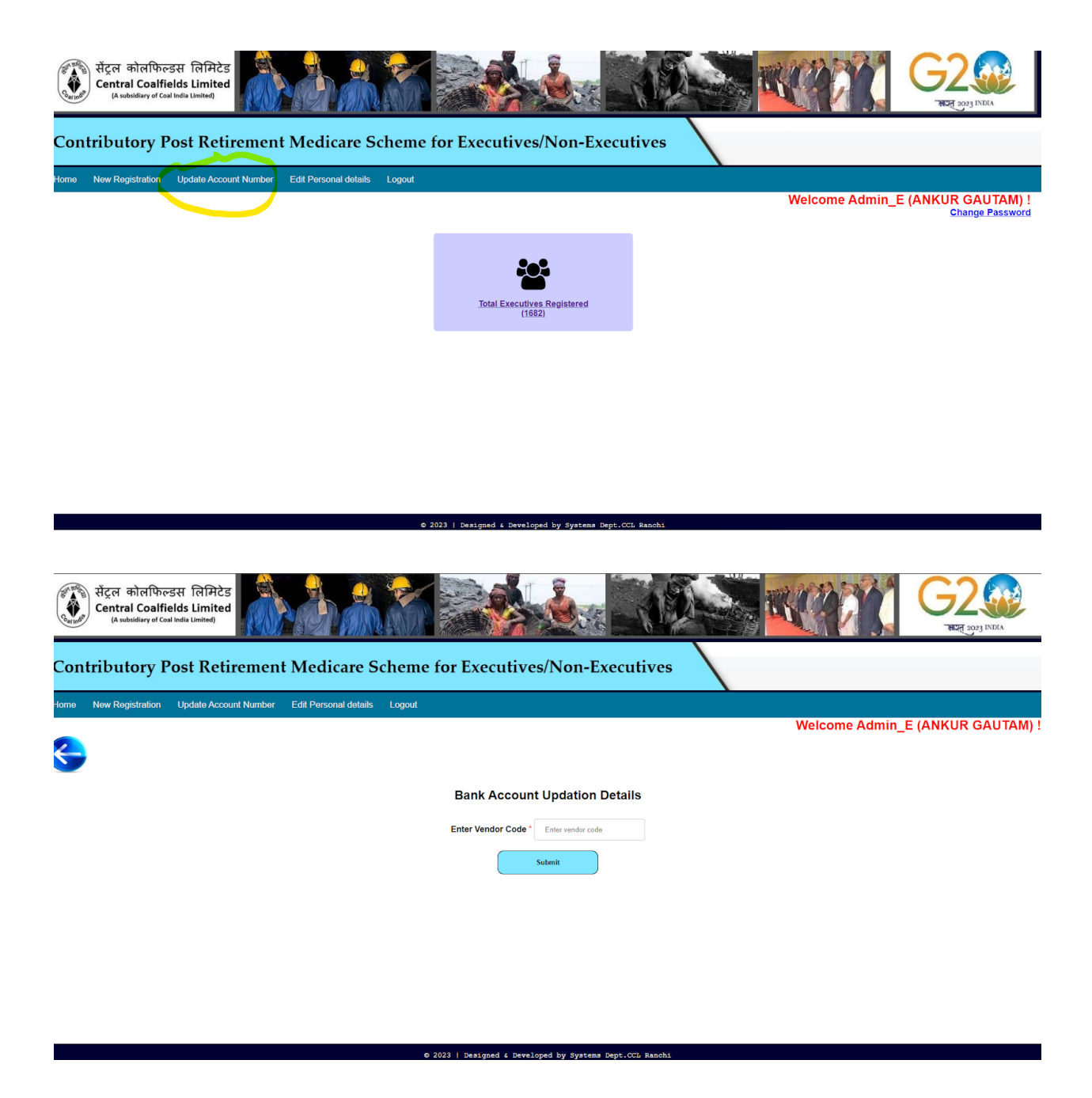

For updating personal details go to edit personal details and enter Vendor Code :

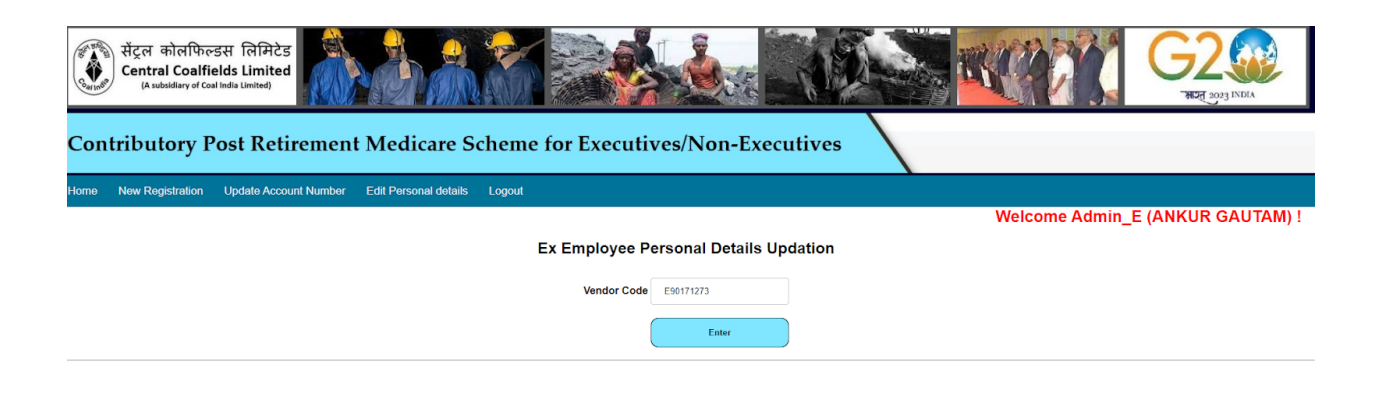

The existing details will appear that can be edited.

|                                                              |                              | Enter                                |                        |  |  |  |  |
|--------------------------------------------------------------|------------------------------|--------------------------------------|------------------------|--|--|--|--|
|                                                              | Ex Empl                      | ployee Personal Details              |                        |  |  |  |  |
| EE Group                                                     | Executive                    | Membership Status                    | SINGLE                 |  |  |  |  |
| EIS/PIS No *                                                 | 90171273                     | Ex Employee Name *                   | LATE SATYA NARAYAN RAF |  |  |  |  |
| Vendor Code *                                                | E90171273                    | CPRMS Number/Card Number *           | CPRMSE/04/04/28        |  |  |  |  |
| Ex Employee Aadhar *                                         | 365633164498                 | Ex Employee PAN *                    | AAUPR7712G             |  |  |  |  |
| Primary Contact *                                            | 9470193286                   | Ex Employee Present Address *        | 605 B, KOYLA BIHAR     |  |  |  |  |
| Card Issue Date                                              | 20-01-2019                   | Seperation Date *                    | 20-12-2031             |  |  |  |  |
|                                                              | Old/New Scheme * OLD SCHE    | IEME                                 |                        |  |  |  |  |
|                                                              |                              | Spouse Details                       |                        |  |  |  |  |
| Spouse Name S/                                               | ARDA KEJRIWAL Spouse Contact | t 9546678173 Spouse Aadhar 7         | 09512838582            |  |  |  |  |
| Nominee Details                                              |                              |                                      |                        |  |  |  |  |
| Nominee Name * RAJESH KEJERIWAL Nominee Contact * 98353/1343 |                              |                                      |                        |  |  |  |  |
| Update Details                                               |                              |                                      |                        |  |  |  |  |
|                                                              | © 2023   Designed & De       | Developed by Systems Dept.CCL Ranchi |                        |  |  |  |  |

a 2022 I protocol & providence by Superior Protocol Pro-

- 2. CPRMS Office Desk Users :
  - a. Reception
  - b. Pharmacist
  - c. Accountant
  - d. Observation Desk (OD)
  - e. CMO
  - f. CMS
  - g. Data Entry Operator (DEO)

h. Nodal

# Login Page for all CPRMS Office Desk Users

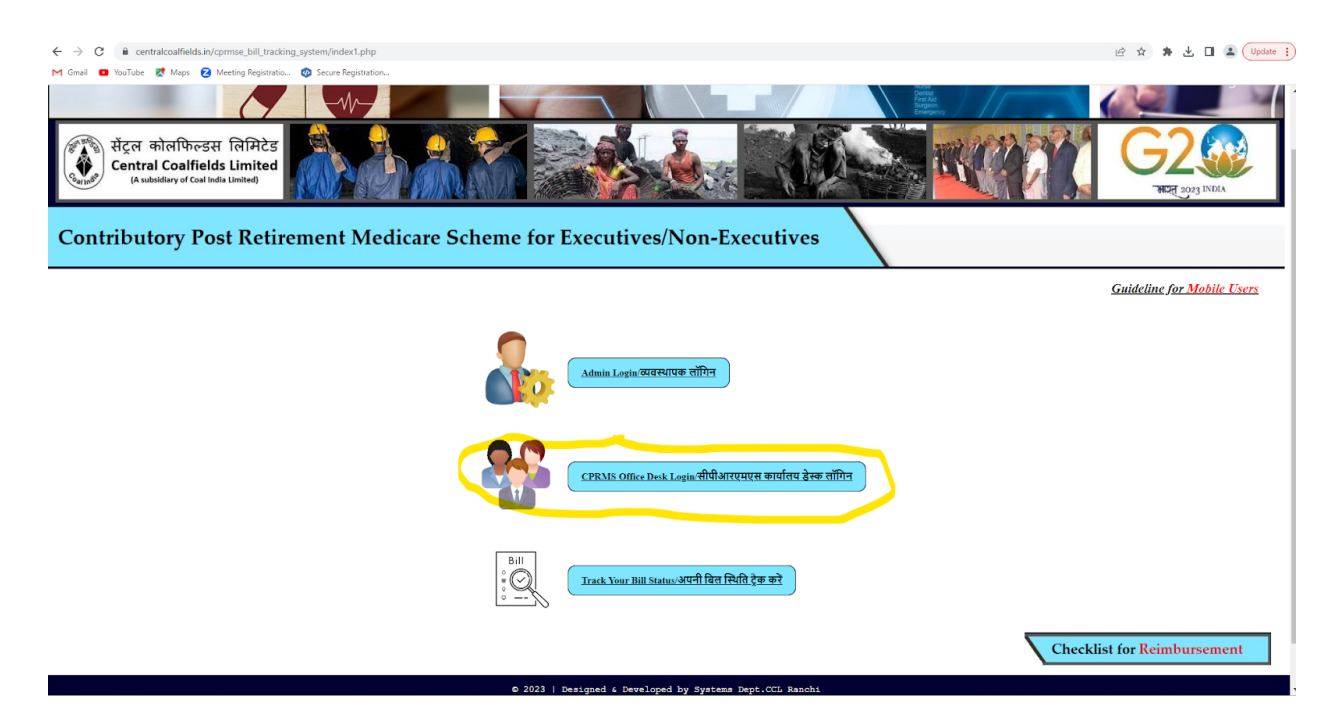

#### Home Page :

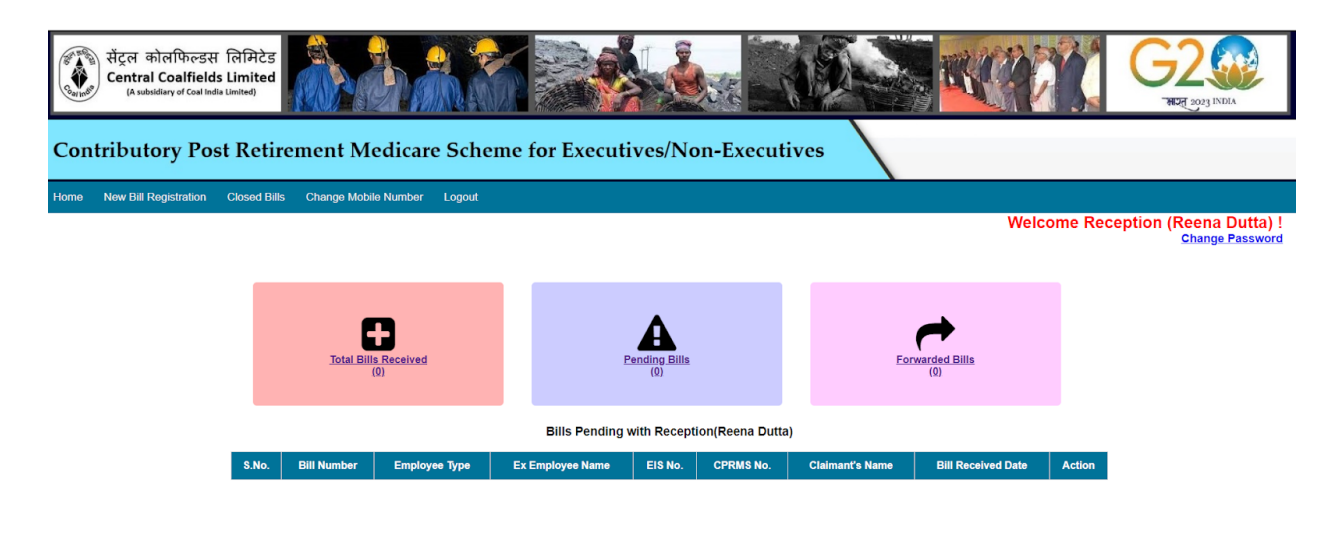

- Total Bill Received will have all the bills received till date to the respective user.
- Pending Bills will have all the pending bills with the respective user.
- Forwarded Bills will have all the bills forwarded by the respective user.
- Closed Bills will have all the bills closed by CPRMS cell.
- For Bill Registration go to New Registration and enter Vendor Code of beneficiaries and press enter, the details of registered beneficiary will appear. (*This option is only available for reception*)

| Savinde | सेंट्रल कोलफिल्डस<br>Central Coalfield<br>(A subsidiary of Coal Ind | ा लिमिटेड<br>s Limited<br>lia Limited) |                      |          |                         |           | THE PARTY | G2               | DIA      |
|---------|---------------------------------------------------------------------|----------------------------------------|----------------------|----------|-------------------------|-----------|-----------|------------------|----------|
| Con     | tributory Pos                                                       | st Retire                              | ment Medicare        | e Scheme | e for Executives/Non-E  | xecutives |           |                  |          |
| Home    | New Bill Registration                                               | Closed Bills                           | Change Mobile Number | Logout   |                         |           |           |                  |          |
|         |                                                                     |                                        |                      |          |                         |           | Welcome   | Reception (Reena | Dutta) ! |
|         |                                                                     |                                        |                      |          | Bill Registration       |           |           |                  |          |
|         |                                                                     |                                        |                      |          | Vendor Code * E95001772 | Enter     |           |                  |          |
|         |                                                                     |                                        |                      |          |                         |           |           |                  |          |

| सेंट्रल कोलफिल्डस लिमिटेड         Central Coalifields Limited<br>(A subsidiary of Coal India Limited)         Contributory Post Retirement Medicare Scheme for Executives/Non-Executives |                                                                                              |                         |                 |                 |                   |        |             |                        |  |  |  |
|----------------------------------------------------------------------------------------------------|----------------------------------------------------------------------------------------------|-------------------------|-----------------|-----------------|-------------------|--------|-------------|------------------------|--|--|--|
| Home New Bill Registration                                                                                                    | Closed Bills C                                                                               | Change Mobile Number Lo | gout            |                 |                   | ,      |             |                        |  |  |  |
|                                                                                                    |                                                                                              |                         |                 |                 |                   |        | Welcome Rec | eption (Reena Dutta) ! |  |  |  |
|                                                                                                    |                                                                                              |                         |                 | Bill Reg        | istration         |        |             |                        |  |  |  |
|                                                                                                    |                                                                                              |                         | Vendor Co       | de * Enter vend | or code Enter     |        |             |                        |  |  |  |
|                                                                                                    |                                                                                              |                         |                 | Ex Employ       | yee details       |        |             |                        |  |  |  |
|                                                                                                    | EE Group Ex Employee Name Vendor Code: EIS No: CPRMS No: Membership Status: Card Issue Date: |                         |                 |                 |                   |        |             |                        |  |  |  |
|                                                                                                    | Executive                                                                                    | Test Veena Hembrom      | E95001772       | 95001772        | CPRMSE/04/99/Test | Double | 2023-07-04  |                        |  |  |  |
|                                                                                                    |                                                                                              |                         | Claimant's Name | Select the Cla  | imant             | •      |             |                        |  |  |  |

© 2023 | Designed & Developed by Systems Dept.CCL Ranchi

Now select the claimant and enter the amount and treatment date.

(If treatment date is 7 days before the submission of last treatment date, then last treatment day will appear as well as it will be sent to CMS for further inspection, if the CMS approves the bill to be authentic it will be sent to reception for normal scrutiny, and if CMS rejects the bill it will be removed from the cycle.)

|           |                    |                 | Ex Empl       | oyee details         |                    |                  |
|-----------|--------------------|-----------------|---------------|----------------------|--------------------|------------------|
| EE Group  | Ex Employee Name   | Vendor Code:    | EIS No:       | CPRMS No:            | Membership Status: | Card Issue Date: |
| Executive | Test Veena Hembrom | E95001772       | 95001772      | CPRMSE/04/99/Test    | Double             | 2023-07-04       |
|           |                    | Claimant's Name | Test Veena He | mbrom                | ~                  |                  |
|           |                    |                 | Claima        | nt Details           |                    |                  |
|           |                    | Claimar         | nt's Name:    | Test Veena Hembrom   |                    |                  |
|           |                    | Claimar         | nt's Contact: | 8420354266           |                    |                  |
|           |                    | Relation        | nship:        | Self                 |                    |                  |
|           |                    |                 | Enter E       | ill Details          |                    |                  |
|           |                    | Treatme         | nt Date *     | dd - mm - yyyy       |                    |                  |
|           |                    | Bill Rec        | eived Date *  | 05 - 07 - 2023       |                    |                  |
|           |                    | Amount          | Claimed *     | Enter Amount Claimed |                    |                  |
|           |                    | Treatme         | nt Type * 🛛 🔿 | OPD OIPD             |                    |                  |
|           |                    | Reg             | ister Bill    |                      |                    |                  |
|           |                    |                 |               |                      |                    |                  |

After clicking on Register Bill, the sms will be sent to claimant, after clicking on OK and bill id will be generated.

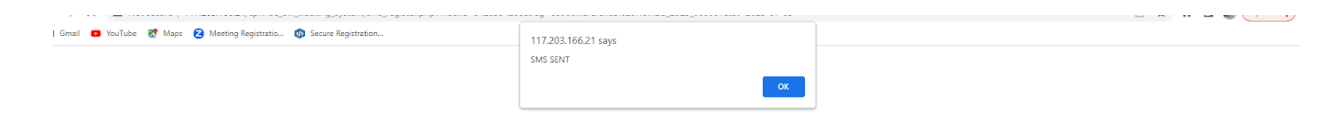

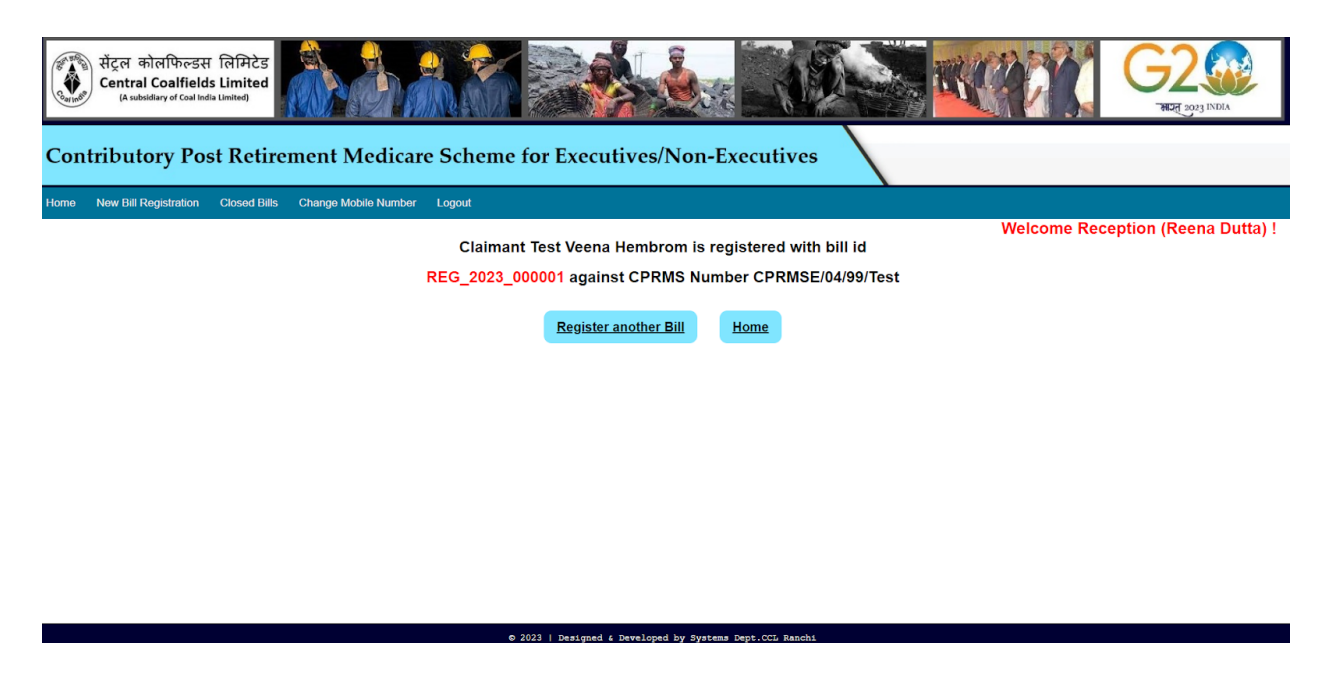

• For updating the mobile number of the beneficiary, go to **Change Mobile Number** and enter the Vendor Code, old contact number and new contact number. (*This is available only for Reception users.*)

| Contraction | सेंट्रल कोलफिल्डस<br>Central Coalfield<br>(A subsidiary of Coal Ind | ਿ ਜਿਸਿਟੇਤ<br>s Limited<br><sup>la Limited</sup> |                      |                                                              | ×           |             | G2                     |
|-------------|---------------------------------------------------------------------|-------------------------------------------------|----------------------|--------------------------------------------------------------|-------------|-------------|------------------------|
| Con         | tributory Pos                                                       | st Retire                                       | ment Medicare        | e Scheme for Executives/Nor                                  | -Executives |             |                        |
| Home        | New Bill Registration                                               | Closed Bills                                    | Change Mobile Number | Logout                                                       |             | Welcome Rec | eption (Reena Dutta) ! |
|             |                                                                     |                                                 |                      | New Mobile No.:                                              | 8250318212  |             |                        |
|             |                                                                     |                                                 |                      | Enter OTP sent on new Mobile No.:<br>OTP will expire in 01:4 | 5 minute!   |             |                        |
|             |                                                                     |                                                 |                      | Submit OTP                                                   |             |             |                        |
|             |                                                                     |                                                 |                      |                                                              |             |             |                        |
|             |                                                                     |                                                 |                      |                                                              |             |             |                        |
|             |                                                                     |                                                 |                      |                                                              |             |             |                        |

Enter the OTP sent on new mobile no and mobile no will be updated.

0 2022 | Designed & Deve

After the Bill is registered, the bill id is auto generated and it will appear in the home screen of Reception

• To Forward a Bill

The number of total bills and pending bills will change accordingly after bill registration.

The Reception has to forward it to the Pharmacist by clicking on FORWARD under the Action Column.

| Home | New Bill Registration | Closed Bills | Change Mobile Number | Logout                      |                                |                                   |
|------|-----------------------|--------------|----------------------|-----------------------------|--------------------------------|-----------------------------------|
|      |                       |              |                      |                             |                                | Welcome Reception (Reena Dutta) ! |
|      |                       |              |                      |                             |                                |                                   |
| 5    |                       |              |                      |                             |                                |                                   |
|      |                       |              |                      |                             | this same                      |                                   |
|      |                       |              |                      |                             |                                |                                   |
|      |                       |              |                      | Bill Details in CPRMS Porta | I TOF BIILID: REG_2023_000001  |                                   |
|      |                       |              |                      | Ex Employee's Name          | Test Veena Hembrom             | ]                                 |
|      |                       |              |                      | EIS Number                  | 95001772                       |                                   |
|      |                       |              |                      | CPRMSE Number               | CPRMSE/04/99/Test              |                                   |
|      |                       |              |                      | Employee Type               | Executive                      |                                   |
|      |                       |              |                      | Claimant's Name             | Test Veena Hembrom             |                                   |
|      |                       |              |                      | Relation                    | Self                           |                                   |
|      |                       |              |                      | Bill Received Date          | 2023-07-05                     |                                   |
|      |                       |              |                      | Treatment Type              | OPD                            |                                   |
|      |                       |              |                      | Treatment Date              | 2023-07-04                     |                                   |
|      |                       |              |                      | Contact Number              | 8420354266                     |                                   |
|      |                       |              |                      | Amount Claimed              | 80000                          |                                   |
|      |                       |              |                      | Present Status              | Pending with Reception         |                                   |
|      |                       |              |                      |                             |                                |                                   |
|      |                       |              |                      | Forwa                       | rd the Bill                    |                                   |
|      |                       |              |                      |                             |                                |                                   |
| 1    |                       |              |                      |                             |                                |                                   |
|      |                       |              |                      |                             |                                |                                   |
|      |                       |              |                      | © 2023   Designed & Develo  | ped by Systems Dept.CCL Ranchi |                                   |

Here the details of the bill and claimant will appear.

Now click on Forward the Bill and select the respective user whom to forward from the drop down, give the respective remarks and click on the Forward **button**.

| स्ट्रित कोलफिल्डस लिमिटेड<br>Central Coalifields Limited<br>(A subsidiary of Califolds Limited) |                                   |
|-------------------------------------------------------------------------------------------------|-----------------------------------|
| Contributory Post Retirement Medicare Scheme for Executives/Non-Executives                      |                                   |
| Home New Bill Registration Closed Bills Change Mobile Number Logout                             |                                   |
|                                                                                                 | Welcome Reception (Reena Dutta) ! |
|                                                                                                 |                                   |
| Bill Id: REG_2023_000001                                                                        |                                   |
| Forward Bill To                                                                                 |                                   |
| Remarks -                                                                                       |                                   |
| Forward                                                                                         |                                   |
|                                                                                                 |                                   |

© 2023 | Designed & Developed by Systems Dept.CCL Ranchi

### The bill is forwarded.

| ×  entralcoalfields.in/cprmse_bill_tracking_system/forward_recep.php?id=REG_2023_000001 |                               | 🖻 🖈 🖨 🖬 🎒 🗍 Update 🔋 |
|-----------------------------------------------------------------------------------------|-------------------------------|----------------------|
| r] Gmail 💶 YouTube 🐮 Maps 🧭 Meeting Registratio 🤨 Secure Registration                   | www.centralcoalfields.in says |                      |
|                                                                                         | Forwarded to Pharmacist!!!    |                      |
|                                                                                         | ок                            |                      |
|                                                                                         |                               |                      |
|                                                                                         |                               |                      |
|                                                                                         |                               |                      |
|                                                                                         |                               |                      |
|                                                                                         |                               |                      |
|                                                                                         |                               |                      |
|                                                                                         |                               |                      |
|                                                                                         |                               |                      |
|                                                                                         |                               |                      |
|                                                                                         |                               |                      |
|                                                                                         |                               |                      |
|                                                                                         |                               |                      |
|                                                                                         |                               |                      |
|                                                                                         |                               |                      |
|                                                                                         |                               |                      |
|                                                                                         |                               |                      |
|                                                                                         |                               |                      |
|                                                                                         |                               |                      |
|                                                                                         |                               |                      |

After the bill is sent it will appear automatically on the forwarded bills tab.

By clicking on any of the Total Bills, and Forwarded Bills tab and then clicking on the action history, all the movement details as well as present location of the respective bills will be displayed.

| सेंट्रल कोलफिल्डस<br>(A subsidiary of Coal Ind | िलिमिटेड<br>s Limited<br>is Limited |                                     |                                      |                       |                                                                                                    |                   | C?              |                  | G2                     |
|------------------------------------------------|-------------------------------------|-------------------------------------|--------------------------------------|-----------------------|----------------------------------------------------------------------------------------------------|-------------------|-----------------|------------------|------------------------|
| Contributory Pos                               | st Retirement M                     | edicare Scheme fo                   | r Executives/Non-                    | Executiv              | es                                                                                                    |                   |                 |                  |                        |
| Home New Bill Registration                     | Closed Bills Change Mob             | le Number Logout                    |                                      |                       |                                                                                                    |                   | We              | elcome Rec       | eption (Reena Dutta) ! |
| <b>E</b>                                       |                                     |                                     |                                      |                       |                                                                                                    |                   |                 |                  |                        |
|                                                | Keyword Search by Ke                | word                                | Select From Date dd - mm - yyyy      | Select                | To Date dd-mm-yyyy                                                                                                    |                   | Searc           | :h               |                        |
|                                                |                                     |                                     |                                      |                       |                                                                                                    |                   |                 |                  | 2023   2022   2021     |
|                                                |                                     | E                                   | Bills Forwarded by Reception (       | Reena Dutta)          |                                                                                                    |                   |                 |                  |                        |
|                                                | S.No. Bill Number                   | Employee Ex Employee's<br>Type Name | EIS No. CPRMS No.                    | Bill Received<br>Date | Forwarded<br>To                                                                                                    | Forwarded<br>Date | More<br>Details | Bill<br>Movement |                        |
|                                                | 1 REG_2023_000001                   | Executive Test Veena<br>Hembrom     | 95001772 CPRMSE/04/99/Test           | 2023-07-05            | Pharmacist 1                                                                                                    | 2023-07-05        | <u>View</u>     | Action History   |                        |
|                                                |                                     |                                     |                                      |                       |                                                                                                    |                   |                 |                  |                        |
|                                                |                                     |                                     |                                      |                       |                                                                                                    |                   |                 |                  |                        |
|                                                |                                     |                                     |                                      |                       |                                                                                                    |                   |                 |                  |                        |
|                                                |                                     | © 2023                              | Designed & Developed by Syste        | ms Dept.CCL Ran       | chi                                                                                                    |                   |                 |                  |                        |
|                                                |                                     |                                     |                                      |                       |                                                                                                    |                   |                 |                  |                        |
|                                                |                                     |                                     | land -                               | -47 · · · ·           | and the second second se |                   | - CHINE WE      |                  |                        |
| सेंट्रल कोलफिल्डस<br>Central Coalfield         | लिमिटेड<br>Limited                  |                                     |                                      |                       | 1997                                                                                                    | The work          | a er            | P                | G2                     |
| (A subsidiary of Coal Indi                     | a Limited)                          |                                     |                                      | 6                     |                                                                                                    | Si 🎽              | 1               |                  | स्राप्त 2023 INDIA     |
| Contributory Poo                               | t Ratinomant M                      | adicara Schama fa                   | "Executives/Non                      | Executiv              |                                                                                                    |                   |                 |                  |                        |
| Contributory Pos                               | st Kethement M                      | edicare Scheme io                   | r Executives/1001-                   | Executiv              |                                                                                                    |                   |                 |                  |                        |
| Home New Bill Registration                     | Closed Bills Change Mobi            | e Number Logout                     |                                      |                       |                                                                                                    |                   |                 |                  |                        |
|                                                |                                     |                                     |                                      |                       |                                                                                                    |                   | We              | lcome Rec        | eption (Reena Dutta) ! |
|                                                |                                     |                                     |                                      |                       |                                                                                                    |                   |                 |                  |                        |
|                                                |                                     |                                     |                                      |                       |                                                                                                    |                   |                 |                  |                        |
|                                                |                                     |                                     |                                      |                       |                                                                                                    |                   |                 |                  |                        |
|                                                |                                     | Mo                                  | vement History of Bill Id: REG       | _2023_000001          |                                                                                                    |                   |                 |                  |                        |
|                                                | S.No                                | Remarks                             |                                      | From                  |                                                                                                    | То                | Forv            | vard Date        |                        |
|                                                | 1                                   | forwarded for scrutiny              | r                                    | Reception             | Phar                                                                                                    | macist 1          | 202             | 23-07-05         |                        |
|                                                |                                     |                                     | The Bill is currently Pending with F | Pharmacist 1          |                                                                                                    |                   |                 |                  |                        |
|                                                |                                     |                                     |                                      |                       |                                                                                                    |                   |                 |                  |                        |
|                                                |                                     |                                     |                                      |                       |                                                                                                    |                   |                 |                  |                        |
|                                                |                                     |                                     |                                      |                       |                                                                                                    |                   |                 |                  |                        |
|                                                |                                     |                                     |                                      |                       |                                                                                                    |                   |                 |                  |                        |
|                                                |                                     |                                     |                                      |                       |                                                                                                    |                   |                 |                  |                        |

• (For CMS home screen) : The exceptional bills tab will have the bills whose treatment date is 7 days more than the last treatment date for the same claimant.

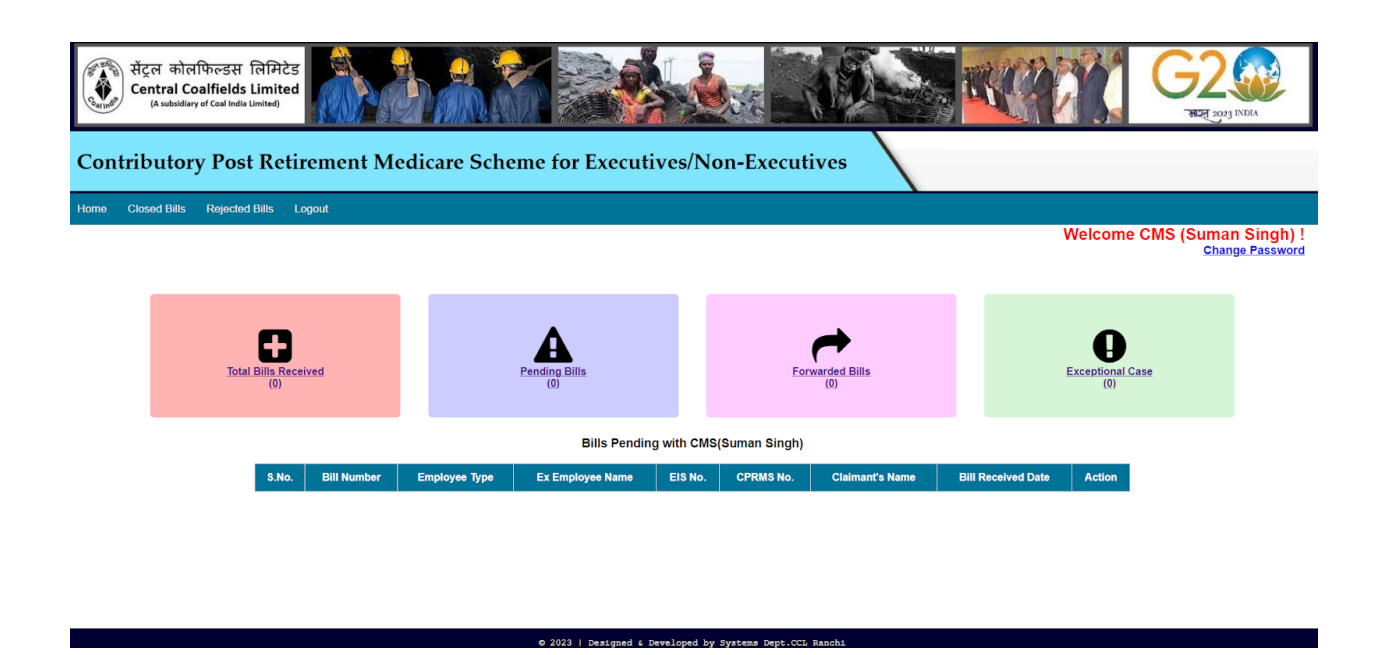

Click on the **exception bills tab** and under the action column click **forward** and click on either **approve** or **reject the bill**.

If approved, the bill will go to reception and follow a normal scrutiny cycle, if rejected, the bill will go to the **Rejected Bills tab** in the home screen of CMS.

- <image><image><image><image><image><image><image><image><image><image><image><complex-block><complex-block><complex-block>
- (For Nodal home screen) :

Total Bills received in the CPRMS cell till date will be displayed. Pending Bills in the CPMRS cell till date will be displayed. Closed Bill in the CPRMS cell till date will be displayed. In Enter the Bill Id or Registration Number will enter the bill Id of a specific bill and press **Submit** to see present location and movement of the Bill Id and click on Submit.

| सेंट्रल कोलफिल्डस लिमि<br>Central Coalfields Limi<br>(A subsidiary of Coal India Limited) | ਸਟੇਤ<br>ted |                           |                           |                                             |                                         |               | GIZE 2023 INDIA        |
|-------------------------------------------------------------------------------------------|-------------|---------------------------|---------------------------|---------------------------------------------|-----------------------------------------|---------------|------------------------|
| Contributory Post Ro                                                                      | etirer      | nent Medicar              | e Scheme for              | Executives/Non-Executiv                     | ves                                     |               |                        |
| Home Node wise bill status Logou                                                          | ut          |                           |                           |                                             |                                         |               |                        |
|                                                                                           |             |                           |                           |                                             |                                         | Welcome Nodal | (Sunil Kumar Tiwari) ! |
|                                                                                           |             | Total Bills Received in C | PRMS                      | Pending Bills in CPRMS<br>(1)               | Closed Bill<br>(Bills Entered in<br>(0) | is<br>1 SAP)  |                        |
|                                                                                           |             | Ente                      | r the Bill ID or Registra | ation No:                                   | Submit                                  |               |                        |
|                                                                                           |             |                           | The Bill is curre         | ntly Pending with Pharmacist 1 (F           | Roma Sinha)                             |               |                        |
|                                                                                           |             |                           | Move                      | ement History of Bill Id: REG_2023_00000    | 1                                       |               |                        |
|                                                                                           | S.No        | From                      | То                        | Remarks                                     |                                         | Forward Date  |                        |
|                                                                                           | 1           | Reception                 | Pharmacist 1              | forwarded for scru                          | utiny                                   | 2023-07-05    |                        |
|                                                                                           |             |                           | © 2023                    | Designed & Developed by Systems Dept.CCL Ra | nchi                                    |               |                        |

• (*For Nodal home screen*) : to see bills pending with respective nodes go to Node wise Bill Status in the title bar.

| स्ट्रेल कोलफिल्डस लिमिटेड<br>Central Coalfields Limited<br>(A subsidiary of Coal India Limited) |                           |                             |          |                 | G2                    |
|-------------------------------------------------------------------------------------------------|---------------------------|-----------------------------|----------|-----------------|-----------------------|
| Contributory Post Retire                                                                        | ement Medicare Scheme for | Executives/Non-Exe          | ecutives |                 |                       |
| Home Node wise bill status Logout                                                               |                           |                             |          |                 |                       |
| <b>E</b>                                                                                        |                           |                             |          | Welcome Nodal ( | Sunil Kumar Tiwari) ! |
|                                                                                                 | Select the Node:          | Pharmacist 1 (Roma Sinha) ¥ | Enter    |                 |                       |
|                                                                                                 |                           |                             |          |                 |                       |
|                                                                                                 |                           |                             |          |                 |                       |
|                                                                                                 |                           |                             |          |                 |                       |
|                                                                                                 |                           |                             |          |                 |                       |

Select the respective user or node from the drop down menu and click on Enter.

| सेंट्रल कोलफिल्डस लिमिटेड<br>Central Coalfields Limited<br>(A subsidiary of Coal India Limited) |                                       |                      |                                         |
|-------------------------------------------------------------------------------------------------|---------------------------------------|----------------------|-----------------------------------------|
| Contributory Post Retirement Med                                                                | licare Scheme for Executives          | /Non-Executives      |                                         |
| Home Node wise bill status Logout                                                               |                                       |                      |                                         |
| <b>E</b>                                                                                        | Select the Node: Select the node to a | earch V Enter        | Weicome Nouar (Suilli Kuillar TiWall) : |
|                                                                                                 | Bills of Node                         | (Roma Sinha)         |                                         |
|                                                                                                 | Total Bills Received                  | Pendino Bills<br>(1) |                                         |
|                                                                                                 |                                       |                      |                                         |

Total bills received by the user will be displayed in the **Total Bills Received** tab. Pending bills received by the user will be displayed in the **Pending Bills** tab.

Further clicking on the respective tab, the details of bills and their movement history can be seen by clicking on **Action History**.

| Říčen вінсійнован Пайнован Пайнован       Reinsteiling of Califields Limited         (A subsidiary of Califields Limited)       Califields Limited |                                                                                             |                      |                       |          |                   |                                |                              |                       |                   |                   |                        |
|----------------------------------------------------------------------------------------------------|---------------------------------------------------------------------------------------------|----------------------|-----------------------|----------|-------------------|--------------------------------|------------------------------|-----------------------|-------------------|-------------------|------------------------|
| Contributory Post Retirement Medicare Scheme for Executives/Non-Executives                                                                         |                                                                                             |                      |                       |          |                   |                                |                              |                       |                   |                   |                        |
| Home Node wise bill status Lo                                                                                                    | gout                                                                                        |                      |                       |          |                   |                                |                              |                       |                   |                   |                        |
|                                                                                                    |                                                                                             |                      |                       |          |                   |                                |                              |                       | Welco             | me Nodal          | (Sunil Kumar Tiwari) ! |
| <b>S</b>                                                                                                    | Keyword Search by Keyword OR Select From Date dd-mn-yyyy  Select To Date dd-mn-yyyy  Search |                      |                       |          |                   |                                |                              |                       |                   |                   |                        |
|                                                                                                    |                                                                                             |                      |                       |          |                   |                                |                              |                       |                   |                   | 2023   2022   2021     |
| Total Bills submitted to Pharmacist 1 (Roma Sinha) in year 2023                                                                                    |                                                                                             |                      |                       |          |                   |                                |                              |                       |                   |                   |                        |
|                                                                                                    | S.No. Bill Num                                                                              | ber Employee<br>Type | Ex Employee's<br>Name | EIS No.  | CPRMS No.         | Claimant's<br>Nam <del>e</del> | Relation with Ex<br>Employee | Bill Received<br>Date | Amount<br>Claimed | Bill<br>Movement  |                        |
|                                                                                                    | 1 REG_2023_                                                                                 | 000001 Executive     | Test Veena<br>Hembrom | 95001772 | CPRMSE/04/99/Test | Test Veena<br>Hembrom          | Self                         | 2023-07-05            | 80000             | Action<br>History |                        |

| सेंट्रल कोलफिल्डस<br>Central Coalfields<br>(A subsidiary of Coal India     | ਕਿਸਿਟੇਤ<br>Limited<br>Limited) |                                 | 5% <b>(1</b> )    |              | <b>MAX</b>    | G2                     |  |  |  |
|----------------------------------------------------------------------------|--------------------------------|---------------------------------|-------------------|--------------|---------------|------------------------|--|--|--|
| Contributory Post Retirement Medicare Scheme for Executives/Non-Executives |                                |                                 |                   |              |               |                        |  |  |  |
| Home Node wise bill status                                                 | Logout                         |                                 |                   |              |               |                        |  |  |  |
| G                                                                          |                                |                                 |                   |              | Welcome Nodal | (Sunil Kumar Tiwari) ! |  |  |  |
|                                                                            |                                | Movement History of Bill Id: I  | REG_2023_000001   |              |               |                        |  |  |  |
|                                                                            | S.No                           | Remarks                         | From              | То           | Forward Date  |                        |  |  |  |
|                                                                            | 1                              | forwarded for scrutiny          | Reception         | Pharmacist 1 | 2023-07-05    |                        |  |  |  |
|                                                                            |                                | The Bill is currently Pending t | with Pharmacist 1 |              |               |                        |  |  |  |

• Accepting additional documents in case of shortfall (For Observation Desk only) :

© 2023 | Designed & Developed by Systems Dept.CCL Rand

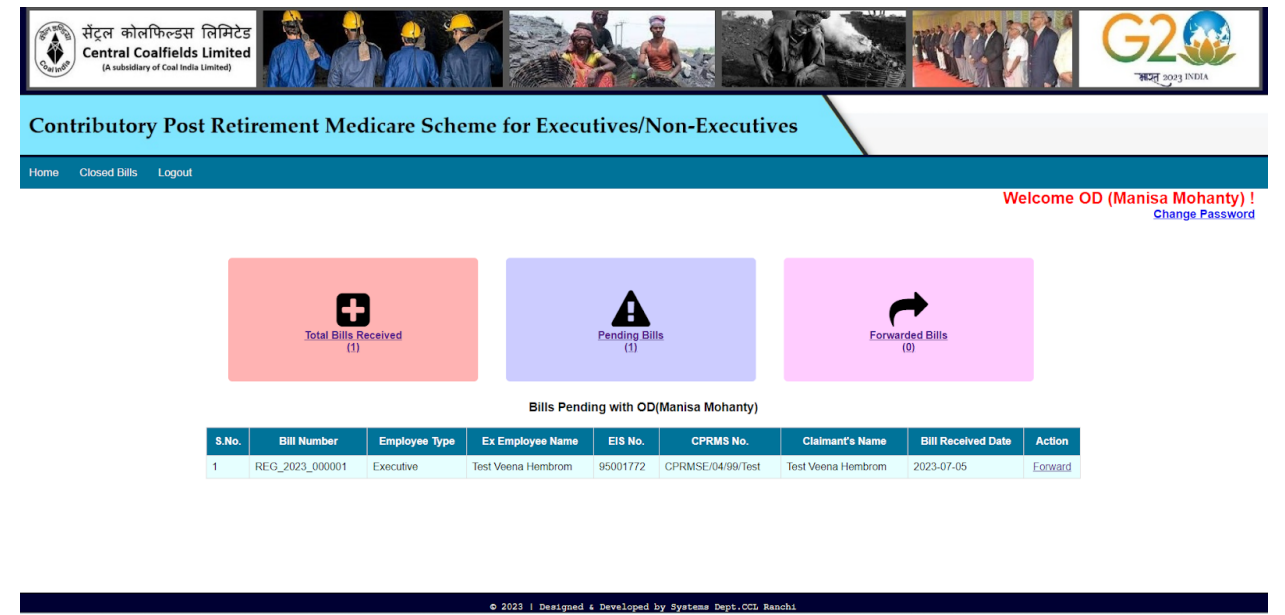

Go to Forward under the Action column.

| Home Closed Bills Logout |                            |                                   |                               |
|--------------------------|----------------------------|-----------------------------------|-------------------------------|
|                          |                            |                                   | Welcome OD (Manisa Mohanty) ! |
|                          |                            |                                   |                               |
|                          |                            |                                   |                               |
|                          | F                          | trint this page                   |                               |
|                          | Bill Details in CPRMS Pr   | atal for Bill ID: REG 2023 000001 |                               |
|                          | Dia Details in Or Timo T c |                                   |                               |
|                          | Ex Employee's Name         | Test Veena Hembrom                |                               |
|                          | EIS Number                 | 95001772                          |                               |
|                          | CPRMSE Number              | CPRMSE/04/99/Test                 |                               |
|                          | Employee Type              | Executive                         |                               |
|                          | Claimant's Name            | Test Veena Hembrom                |                               |
|                          | Relation                   | Self                              |                               |
|                          | Bill Received Date         | 2023-07-05                        |                               |
|                          | Received From              | Pharmacist 1(Roma Sinha)          |                               |
|                          | Remarks                    | for scrutiny                      |                               |
|                          | Treatment Type             | OPD                               |                               |
|                          | Treatment Date             | 2023-07-04                        |                               |
|                          | Contact Number             | 8250318212                        |                               |
|                          | Amount Claimed             | 80000                             |                               |
|                          | Present Status             | Pending with OD                   |                               |
|                          | Accept doct                | uments/add comments               | -                             |
|                          | © 2023   Designed & Dev    | eloped by Systems Dept.CCL Ranchi |                               |
|                          |                            |                                   |                               |

# Click on Accept Documents/Additional Comments

| सँट्रल कोलफिल्डस लिमिटेड<br>Central Coalfields Limited<br>(A subsidiary of caal India Limited) |                                |  |  |  |  |  |  |  |  |
|------------------------------------------------------------------------------------------------|--------------------------------|--|--|--|--|--|--|--|--|
| Contributory Post Retirement Medicare Scheme for Executives/Non-Executives                     |                                |  |  |  |  |  |  |  |  |
| Home Closed Bills Logout                                                                       |                                |  |  |  |  |  |  |  |  |
| <b>G</b>                                                                                       | Welcome OD (Manisa Monanty) !  |  |  |  |  |  |  |  |  |
| Additional Document                                                                            | ts for Bill ID REG_2023_000001 |  |  |  |  |  |  |  |  |
| Bill Id:                                                                                       | REG_2023_00001                 |  |  |  |  |  |  |  |  |
| Acknowledgement Number:                                                                        | : ACK/2023/00/0001             |  |  |  |  |  |  |  |  |
| Document Name/Comments                                                                         |                                |  |  |  |  |  |  |  |  |
|                                                                                                | Submit                         |  |  |  |  |  |  |  |  |
|                                                                                                |                                |  |  |  |  |  |  |  |  |

After receiving additional documents, or giving remarks click on **Submit** and then select the next user to whom the bill needs to be forwarded to from the drop down and forward it.